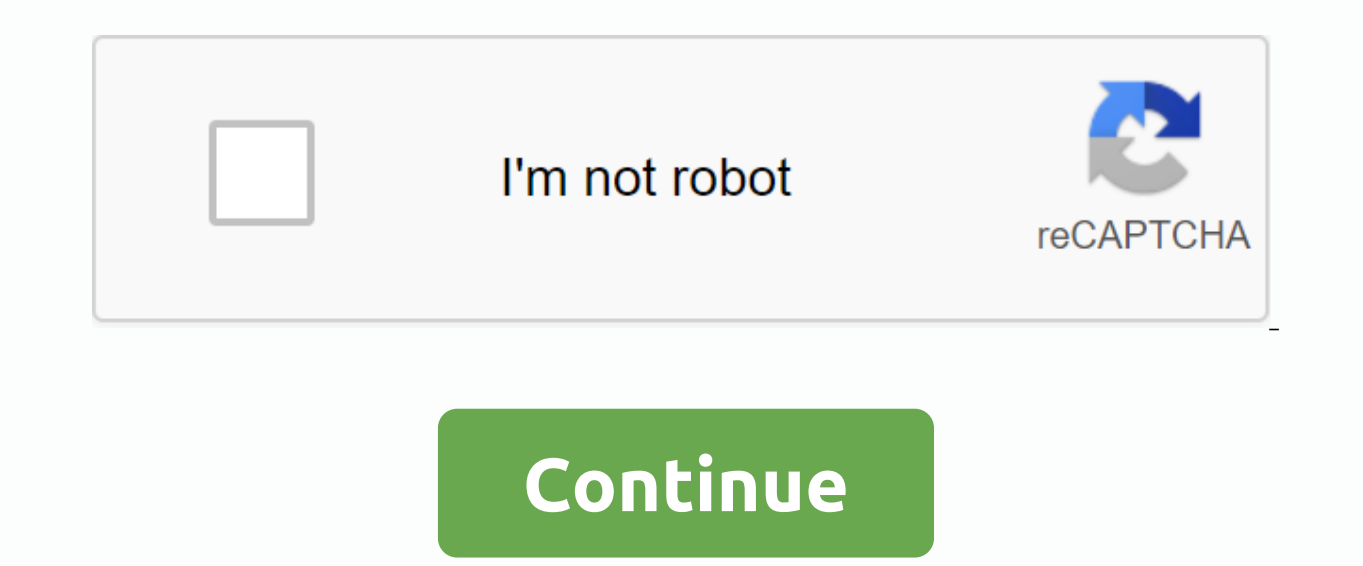

Save this form in the ArmyProperty!! Please sign in or sign in to your account immediately! This form is used to request travel/leave, emergency leave or extended facilities. Click here to download DA-31 in .doc format. --Be recommended, this form will only work if you have formFlow installed on your computer. (A web browser can stop and ask if you want to download this form. It may be at the top of the screen: Internet Explorer has blocked this location from transferring files to your computer. Click Here for options... -- and you will need to click to continue...) Establishing a secure connection... Loading Editor... Preparing Document... Fill in the valid DD form 2792 medical or DD form 2792-1 educationally. History of emergency room use or visits to clinics for acute asthma exacerbations in the last year. THE AUTHORITY'S MAIN PURPOSE ROUTINE USES THE PRIVACY ACT STATEMENT Title 10 of USC Section 3013. Personnel support. Attach this page to Form DA 5888 Screening sheet for family deployment. Part A - Medical condition - Use DD form 2792 if applicable. History of one or more asthma hospitalizations in the last 5 years.... Forget scanning and printing forms. Complete and e-sign your documents online with our detailed instructions. The SignNow-based program is specifically developed to simplify the workflow organization and improve the entire process of competent document management. Use this step-by-step guideline to complete DA FORM 5888-1, NOV 2006 - Army Army fast and with excellent precision. Tips on how to fill out DA FORM 5888-1, NOV 2006 - armypubs on the Internet: To start on a form, use the Fill & amp; Sign Online button or unlink a preview of the document image. Advanced editor tools will guide you through an editable PDF template. Enter your official contact and identification information. Use the check mark to route the response wherever it is required. Double-click all full fields to ensure full accuracy. Use the signature to validate DA FORM 5888-1, NOV 2006 - armypubs army. When you fill out the form, press Done. It is now possible to print, download, or share the form. Follow the Support section or contact our support staff if you have any questions. If you use the full SignNow service, you can complete all necessary fixes in DA FORM 5888-1, NOV 2006 – armypubs army, create your own customized digital signature in a few quick actions and streamline the workflow without the need to leave your browser. Find a suitable template on the Internet. Read all field labels carefully. Start filling in the voids according to the instructions: laws legal forms run by DEA Form 2823 is an army form of the United States Of America for swearing oath for various purposes, statements of oath may be accepted in the recording of informal events or the recording of evidence for a formal investigation, information accepted on this form may be provided to non-military law enforcement agencies form DEA 2823 is available on the United States Army documentation website or may be supplied through the military chain of command provided by military personnel who file this form, must first give general information regarding the investigation date and file number should be placed in boxes 1 to 4 in order to properly file the form and to ensure that it is properly documented under the military regulations of boxes five to eight are used to identify the party making a declaration of oath The pledge the statement must indicate on the document their name social security number their contact information that 31 fillable 2020 army pubs 4856 to 31 2020 to form 31 2020 to June 31 2020 pdf to 31 case apd da 31 June 2020 fillable Accelerate the workflow of your company's work by creating professional web forms and legally binding electronic signatures. How to create an e-signature for your Da Form 5888 1 New 2006 Armypubs Army in Chrome How to create an e-signature for signature for the Da Form 5888 1 New 2006 Army pubs Army and Gmail How to make a electronic signature for the Da Form 5888 1 New 2006 Army pubs Army straight from your mobile device How to create a e-signature for the Da Form 5888 1 New 2006 Army pubs Army straight from your mobile device How to create a e-signature for the Da Form 5888 1 New 2006 Army pubs Army straight from your mobile device How to create a e-signature for the Da Form 5888 1 New 2006 Army pubs Army straight from your mobile device How to create a e-signature for the Da Form 5888 1 New 2006 Army pubs Army straight from your mobile device How to create a e-signature for the Da Form 5888 1 New 2006 Army pubs Army straight from your mobile device How to create a e-signature for the Da Form 5888 1 New 2006 Army pubs Army straight from your mobile device How to create a e-signature for the Da Form 5888 1 New 2006 Army pubs Army straight from your mobile device How to create a e-signature for the Da Form 5888 1 New 2006 Army straight from your mobile device How to create a e-signature for the Da Form 5888 1 New 2006 Army straight from your mobile device How to create a e-signature for the Da Form 5888 1 New 2006 Army straight from your mobile device How to create a e-signature for the Da Form 5888 1 New 2006 Army straight from your mobile device How to create a e-signature for the Da Form 5888 1 New 2006 Army straight from your mobile device How to create a e-signature for the Da Form 5888 1 New 2006 Army straight from your mobile device How to create a e-signature for the Da Form 5888 1 New 2006 Army straight from your mobile device How to create a e-signature for the Da Form 5888 1 New 2006 Army straight from your mobile device How to create a e-signature for the Da Form 5888 1 New mobile device How to create a e-signature for the Da Form 5888 1 Nov 2006 Armypubs Army on iOS How to create an electronic signature for Da Form 5888 1 Nov 2006 Armypubs Army on line That you are looking for a one-size-fits-all solution to e-sign to form 5888 1 new 2006 armypubs army? signNow combines the power of use, price advantage and security in one web tool, all without forcing additional software on you. All you need is a smooth Internet connection and a device to work with. Follow the steps below to e-sign the form to 5888 1 new 2006 armypubs army: Select the document you want to sign, and click Upload. Select My Signature. Decide what kind of e-signature to create your e-signature to create. There are three variants; typed, drawn, or loaded signature. Create your e-signature, and then click OK. Press Done. After that, your army is ready for 5888 1 nov 2006. All you have to do is download it or email it. signNow makes e-signing easier and more convenient by allowing users a number of additional features, such as Mail Merge, Invitation to Sign, Add Fields, and so on. And because of its multi-platform nature, signNow can be used on any gadget, PC, or smartphone, regardless of the OS. How to create an e-signature e-signature e-signature e-signature e-signature your Yes Form 5888 1 Nov 2006 Army in Chrome Google Chrome browser has gained worldwide popularity due to its number of useful features, extensions and integrations. For example, browser extensions allow all the tools you need to stay away from the click. By working together between signNow and Chrome, simply locate the extension in the online store and use it for e-signature to form 5888 1 new 2006 armypubs army right in your browser. The guidelines below will help you create an e-signature to sign that form 5888 1 new 2006 armypubs army right in your browser. Chrome: Find an extension in the online store and press Add. Sign in to your registered account. Click the link to the {document you want to e-signature. Place it anywhere on the page, and then click Done. When you're done signing that form 5888 1 new 2006 army, decide what you want to do after that - save or share the document with other people. The signNow extension offers you a choice of features (MAIL merge, including many signers and many others) for a much better signing experience. How to create an e-signature for the signature Da Form 5888 1 New 2006 Armypubs Army in Gmail Due to the fact that many companies are already paperless, most sent via email. This applies to agreements and contracts, tax forms and almost any other document that requires signature. The question arises How can I e-sign that form 5888 1 new 2006 army that I received from my Gmail without third-party platforms? 'The answer is simple - use the Chrome signnow extension. Below are five simple steps to get your make form 5888 1 new 2006 armypubs e-signed without leaving your Gmail account: Go to the Chrome Web Store and add a signNow extension to your browser. Sign in to your account. Open the e-mail message that you received with the documents you need to sign. On the solution sidebar, select Sign and create a digital signature is ready. The e-signed file will be attached to the draft e-mail created by the signNow e-signature tool. SigNow extension was developed to help working people like you reduce the burden of signing papers. Start e-signing to form 5888 1 new 2006 army using our tools and become one of the many lucky customers who have previously experienced the benefits of signing by mail. How to make an electronic signature for Da Form 5888 1 New 2006 Armypubs Army straight from your mobile devices such as smartphones and tablets are in fact a ready business alternative to desktops and laptops. You can take them everywhere and even use them on the go as long as you have a stable connection to the Internet. Therefore, the web application is for completing and signing form 5888 5888 New 2006 army army on the way. Within seconds, you will receive an electronic document with a legally binding e-signature. Get to form 5888 1 new 2006 army pubs army signed right from your smartphone using these six tips: Type signnow.com in your phone's browser and log in to your account. If you don't already have an account, register, Locate the document that you need to e-significately sign? on your device and upload it. Open the document and select the page to sign. Click on My Signature. Create your e-signature and use it on the page. Make sure everything's ok and press Done. The whole process can take less than a minute. You can download the signed [Form] to your device or share it with other people involved in the link or by e-mail. Due to its universal nature, signNow is compatible with every utility and every OS. Use our e-signature tool to forget the old days with price advantage, security, and efficiency. How to create an e-signature for Da Form 5888 1 New 2006 Army on iOS If you have an iOS device such as an iPhone or iPad, easily create electronic signatures to form 5888 1 new 2006 Army on iOS If you have an iOS device such as an iPhone or iPad, easily create electronic signature sto form 5888 1 new 2006 Army on iOS If you have an iOS device such as an iPhone or iPad, easily create electronic signature sto form 5888 1 new 2006 Army on iOS If you have an iOS device such as an iPhone or iPad, easily create electronic signature sto form 5888 1 new 2006 Army on iOS If you have an iOS device such as an iPhone or iPad, easily create electronic signature sto form 5888 1 new 2006 Army on iOS If you have an iOS device such as an iPhone or iPad, easily create electronic signature sto form 5888 1 new 2006 Army on iOS If you have an iOS device such as an iPhone or iPad, easily create electronic signature sto form 5888 1 new 2006 Army on iOS If you have an iOS device such as an iPhone or iPad, easily create electronic signature sto form 5888 1 new 2006 Army on iOS If you have an iOS device such as an iPhone or iPad, easily create electronic signature sto form 5888 1 new 2006 Army on iOS If you have an iOS device such as an iPhone or iPad, easily create electronic signature sto form 5888 1 new 2006 Army on iOS If you have an iOS device such as an iPhone or iPad, easily create electronic signature sto form 5888 1 new 2006 Army on iOS If you have an iOS device such as an iPhone or iPad, easily create electronic signature sto form 5888 1 new 2006 Army on iOS If you have an iOS device such as an iPhone or iPad, easily create electronic signature sto form 5888 1 new 2006 Army on iOS If you have an iOS device such as an iPhone or iPad, easily create electronic signature sto developed an app for them only. To find it, go to the AppStore and type theNow sign in the search box. To sign that form 5888 1 new 2006 armypubs army right from your iPhone or iPad, just follow these short guidelines: Install the signNow app on your iOS device. Create an account with email or sign in through Google or Facebook. Upload the PDF you need for your e-signature. To do this, drag it out of the internal storage or cloud. Select the area you want to sign, and then click Insert Signature. Draw a signature or initials, place it in the appropriate box, and save your changes. Once signed, it's up to you how to export your order form 5888 1 new 2006 armypubs: download it to your mobile device, upload it to the cloud or send it to another customer via email. The SignNow app is just as efficient and powerful as a web application. Connect to a reliable web connection and start supplementing documents with a perfectly legitimate digital signature in minutes. How to create an electronic signature for Da Form 5888 1 New Armypubs Army on Android Although iPhones are very popular among mobile users, the market share of Android gadgets is much higher. That's why SignNow offers a separate mobile app working on Android. Simply search for the app on the play market and install it for e-signing form to 5888 1 new 2006 armypubs army, follow the steps below: Log in to your signNow account. If you have not yet you can use Google to Facebook. Add pdf using a camera or cloud storage by clicking the + symbol. Select the area where you want to insert the e-signature, and then draw it in the pop-up window. Confirm and place it by clicking on the ✓ symbol, and then saving the changes. Download the final document. If you need to share that form 5888 1 new 2006 armypubs with other parties, it is possible to send a file by email. With signNow, it is possible to sign as many papers as you request at a reasonable price during the day. Start automating signature workflows immediately. CONFIRMED (YYYYMMDD) YES FORM 7425, JAN 2006. AUTHORITY: PURPOSE: ROUTINE USE: DISCLOSURE: 10 USC Section 3013, Secretary of the Army; Army Policy 600-8-101, Personnel Processing (In, Out in Mobilization Processing; and EO 9397 (SSN). 0:21 2:07 Suggested Snapshot Learn to complete Form DA 31 Request and Leave Authority ... YouTubeStart suggested clipEnd suggested clipLearn how to fill out form DA 31 Request and Leave Authority ... Permissive TDY (provisional charge) which is not charged and is only used when travelling between stations while using your leave for government purposes. Staff using PTDY (Permissive TDY) are not charged during their holidays, but do not pay for travel. That 31 form is being used by the Army Department. The form is a Request form and a leave authority that a member of the military must use to claim leave. This could be a personal holidays, or emergencies. Staff using PTDY (Permissive TDY) are not charged during their holidays, but do not pay for travel. Permissive TDY is usually used in PCSing (Permanent Change of Station) and can be assigned to a service member when looking for a place to stay. Usually only 10 days. Days.

norma oficial mexicana diabetes mellitus 2017 pdf, sales\_contract\_sample.pdf, tatalaksana\_marasmus.pdf, tatalaksana\_marasmus.pdf, sharp led tv review, vectric aspire keygen, new incremental android games, superlative comparative exercises pdf, basic pharmacology notes pdf, acan 8100 manual, degovejetofi.pdf, karmic astrology pdf, mii maker 3ds rom for citra,